Starten Sie einen Browser und gehen Sie zu der obigen Internetadresse!

Sie sehen eine Seite mit einer Fülle wissenschaftlicher Links, die meisten nur für Spezialisten.

"If you are new to flies" liefert eine Liste von Projekten, unter denen sich Virtual FlyLab befindet.

Darüberhinaus könnten sich ein Ausflug zu http://www.ceolas.org/fly/intro.html lohnen.

Dort wird u.a. ein sehr kurzer, verständlicher Überblick über Drosophila geboten.

Vorgeschlagene Suchmethode: (andere Vorgehensweisen führen auf anderen Wegen zu denselben Daten)

- **1** "Search Genes" anklicken; es erscheint:
- Wählen Sie als "field name" "Symbol/synonym/name" und tragen Sie den Gennamen ein.
- "submit" liefert den Überblick "FlyBase Genes query results":

#### FlyBase Genes query results

Query: ([libs={FBgn PFgn}-syn:ebony] or [libs-gen:ebony]) and [libs-org:Dmel], No. matches= 3 Bookmark <u>FBquery: ([libs={FBgn PFgn}-syn:ebony]][libs-gen:ebony])& [libs-org:Dmel]</u>

| # | • Symb         | ool▼ | ▲Name▼ NEW               | <b>▲</b> Map▼ | ▲Alleles▼ | ▲Stocks▼   | ▲Refs▼     | ►DNA acc.▼ | <b>▲</b> Date▼ |
|---|----------------|------|--------------------------|---------------|-----------|------------|------------|------------|----------------|
|   | 1 <u>e</u>     |      | ebony                    | <u>93D1</u>   | <u>41</u> | <u>730</u> | <u>127</u> | <u>13</u>  | 15 Oct 03      |
|   | 2 <u>eap</u>   |      | ebony activating protein | <u>68F6</u>   | 1         | -          | <u>3</u>   | 2          | 15 Oct 03      |
|   | 3 <u>l(3)e</u> |      | lethal on ebony          | -             | 2         | 15         | 2          | -          | 15 Oct 03      |

- Ein Klick auf "e" liefert die Geninformation "FlyBase Report":

## FlyBase Report

#### Synopsis of Gene *e*

| Symbol <i>e</i><br>other <u>Synonyms</u> | Full name<br>ebony                | FlyBase ID<br>FBgn0000527 |
|------------------------------------------|-----------------------------------|---------------------------|
| GENOMIC ORGANIZATION                     |                                   | <b>Date</b> 15 Oct 03     |
| Chromosome arm 3R                        |                                   | Chr 3R:1699556917122917 e |
| Cytogenetic map 93D1                     |                                   | 93C4 93C5 93D1 93D2 93D4  |
| Scaffold <u>AE003734</u>                 |                                   |                           |
| Recomb. map 3-70.7                       |                                   | 5'3'                      |
| GENE PRODUCT                             |                                   |                           |
| Proteins & Transcripts                   |                                   | Gene region map           |
| Polypeptides                             | <u>e<sup>±</sup>P879 (87) aa)</u> |                           |
| Transcripts                              | <u>e<sup>±</sup>R3.2</u>          |                           |

- Unter "Genomic Organization" und "Recomb. map" wird Ihr Lokalisierungsergebnis aus FlyLab bestätigt oder widerlegt.
- Ein Klick auf "Proteins & Transcripts" und/oder das Polypeptidkürzel und dann auf "DNA accessions" liefert genaue Daten über DNA-Sequenz, charakteristische Abschnitte wie TATA-Boxes, Exons und Introns sowie ggfs. die Polypeptidsequenz des Transkripts.
- Weiter unten hier nicht gezeigt finden Sie
  - unter "Expression & Phenotypes" Informationen über die Gewebe bzw. Organe, in deren Zellen das Gen exprimiert wird.
  - unter "Mutants affect" die betroffenen Organe.

# FlyBase Gene Query Form

| Select field name and enter | values: <u>?</u> |
|-----------------------------|------------------|
| Symbol/synonym/name         | matches ebony    |
| AND 🛟 🙎                     |                  |
| Symbol/synonym/name         | matches          |

| <u>Batch</u> |  |
|--------------|--|
| download     |  |

http://flybase.net

FlyBase

2 Klicken Sie auf die Angabe zur "Cytogenetical Map", so erhalten Sie folgendes Bild:

| Organism: fly                                                      |     |            |          |           |         |            |    |        |  |  |
|--------------------------------------------------------------------|-----|------------|----------|-----------|---------|------------|----|--------|--|--|
| Chromosome: X 2L 2Ř 3L 3R 4                                        |     |            |          |           |         |            |    |        |  |  |
|                                                                    |     |            |          |           |         |            |    |        |  |  |
| D. melanogaster Chromosome 2R Map range 73378238 kb, 49A1-49F15 cy |     |            |          |           |         |            |    |        |  |  |
| zoom Out                                                           | 55  | 58         | 63       | 69        | 81      | 90         | 99 | Recomb |  |  |
|                                                                    | 428 | ''' 4'4É ' | '' 48A'' | ' 50Ë'''' | ""53É'' | '' "56E '' |    | Cyto   |  |  |
|                                                                    |     | 1 1 111    |          |           |         |            |    |        |  |  |
|                                                                    |     |            |          |           |         |            | мь |        |  |  |
| •                                                                  |     |            | 1        |           |         |            |    | no     |  |  |
| zoom In                                                            | 0   |            | 5        | 10        |         | 15         | 20 | 1      |  |  |

- Das ist ein Überblick über den entsprechenden Chromosomenabschnitt, hier 2R, also "2 right". Die blauen Pfeile grenzen den darunter vergößerten Chromosomenteil ab und dienen zum Scrollen.
- Unter dem Mauszeiger werden die Kerndaten jeden Gens vergrößert dargestellt. Auf diese Weise finden Sie schnell das gesuchte Gen.
- 3 Alternativ können Sie unter der kleinen Genkarte im Report eine "Gene Region Map" aufrufen. Sie liefert eine ähnliche Grafik wie oben, aber zusätzlich Fotos von Riesenchromosomen mit einzelnen Genregionen:

| Gene ID or Region | ebony                                          | Go                                                       | Scroll/Zoom: <                                                        | Show 47.35 Kbp                            | 🔁 <mark> &gt;&gt;&gt;</mark>                           |   |
|-------------------|------------------------------------------------|----------------------------------------------------------|-----------------------------------------------------------------------|-------------------------------------------|--------------------------------------------------------|---|
|                   | Overview                                       | of 3R<br>                                                | m <del>unduunduunduunduunduunduu</del><br>M 11M 12M 13M 14M 15M 16M : | 17 <mark>4 18</mark> M 19M 20M 21M 22M 23 | <del>(449994)44994)44994)<br/>3M 24M 25M 26M 27M</del> | 7 |
|                   | AE003733<br>AE003734<br>BACR20N14<br>BACR20N14 | i                                                        |                                                                       |                                           |                                                        |   |
|                   | 57 9306<br>37<br>7035K                         | 93C7                                                     | 17055K                                                                | 93D1                                      | 93023′<br>+ 5′<br>17075K                               |   |
|                   |                                                | CG3353 CG3337-RA<br>CG3353-RA CG3357<br>CG3353-RA CG3337 | e-RA                                                                  |                                           | BACROGL13                                              |   |
|                   | KEY:<br>GenBank Scaffold<br>Tiling BAC         | Transposon <u>tRNA</u>                                   | Gene Model                                                            | >                                         |                                                        |   |
|                   |                                                | Tiling BAC in site                                       | u Image:                                                              |                                           |                                                        |   |
|                   |                                                | BACR2ON                                                  | 14<br>14                                                              | * 14                                      |                                                        |   |
|                   |                                                |                                                          | BACR20N14                                                             |                                           |                                                        |   |

Beliebig viele Informationen sind abrufbar; vielleicht suchen Sie einmal nach dem zugehörigen Protein? (unter "Rep. proteine sequence" im FlyBase Report oder wie oben angegeben) Deren Sequenzen sind allerdings im "Ein-Buchstaben-Code" angegeben, der in der Schule i.a. nicht benutzt wird. Eine Übersetzung aus dem "Drei-Buchstaben-Code" (z.B. Tyr) finden Sie in den meisten Genetikbüchern oder im Netz.

## Aufgabe 1:

Suchen Sie die Gene, die Sie in FlyLab (oder im Schulbuch) bearbeitet haben!

Vergleichen Sie die Loci (Rec Map) mit denen in FlyBase (Recomb. Map)!

Versuchen Sie ggfs. in FlyLab die Abstände durch 3-Faktor-Kreuzungen genauer zu bestimmen!

## Aufgabe 2:

Vergleichen Sie die Längen der bearbeiteten Gene, die Anzahl der codierten Proteine und die Lage zu anderen Genen!

Wie einheitlich, d.h. "sicher" oder wie heterogen sind die Daten? Lässt sich alleine aus diesen Quellen etwas über die Bedeutung einzelner Gene aussagen?

## Aufgabe 3:

Suchen Sie zu einzelnen Genen die zugehörigen DNA-Sequenzen.

Können Sie Abschnitte erkennen, deren Bedeutung aus dem Unterricht bekannt ist? (TATA-Boxen, Schnittstellen für Restriktionsenzyme o.ä.)

#### Aufgabe 4:

#### Überprüfung des von Drosophila benutzten genetischen Codes.

- Besorgen Sie sich im Netz oder einem Buch die Übersetzung des "Einbuchstabencodes" in den "Dreibuchstabencode" von Aminosäuren sowie den "genetischen Code" DNA <-> Aminosäuren.
- Übersetzen Sie per Hand einige Dutzend Aminosäuren des Proteins (Genproduktes) in eine DNA-Sequenz.
- Suchen Sie den entsprechenden Abschnitt in der DNA-Sequenz:

Dazu müssen Sie erste Schritte der Bioinformatik anwenden: (Falls die Anfänge nicht übereinstimmen - wovon man nicht ausgehen kann!!)

Kopieren Sie die komplette DNA-Sequenz des Gens in Ihr Textverarbeitungsprogramm per "Copy and Paste"

Geben Sie 3 - 10 Nucleotide Ihrer "Handübersetzung" in einen Suchstring ein und lassen Sie suchen. Lassen Sie weitersuchen, um eventuelles mehrfaches Auftreten Ihrer Suchsequenz zu erkennen.

Wie lang muss Ihre Suchsequenz sein um eindeutige Ergebnisse zu liefern?

Welche der möglichen Tripletts werden von Drosophila genutzt?

Erläutern Sie den Zusammenhang zur PCR! (Polymerase-Chain-Reaction zur Vervielfältigung einzelner DNA-Abschnitte)

## Aufgabe 5:

Suchen Sie selbst nach weiteren Fragen, die von FlyBase beantwortet werden können!